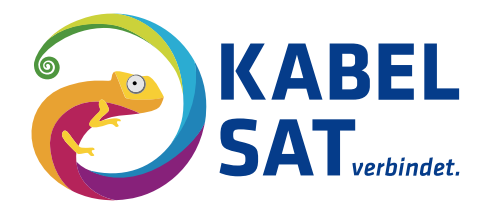

# Anleitung zur Konfiguration der Fritz!Box 7XXX

Stand: 28.7.2025

### Schritt 1

Rufen Sie die Benutzeroberfläche der Fritz!Box auf und melden Sie sich mit Ihrem Fritz!Box-Kennwort (A) an.

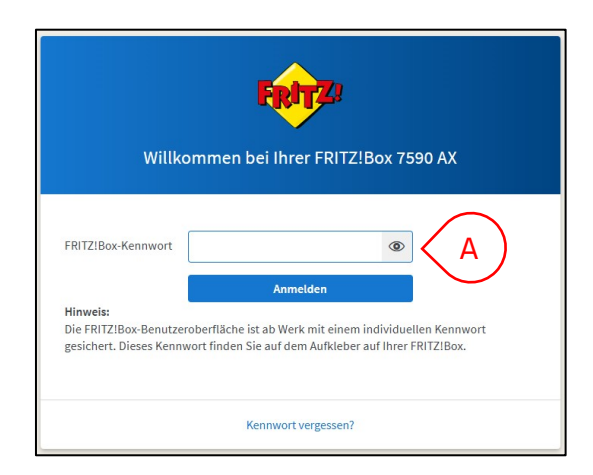

#### Schritt 2

Schritt 3

Wählen Sie im

Sie "Weitere

Sollte Ihre Fritz!Box neu oder zurückgesetzt worden sein, öffnet sich an dieser Stelle der Einrichtungsassistent, den Sie durchlaufen können (B).

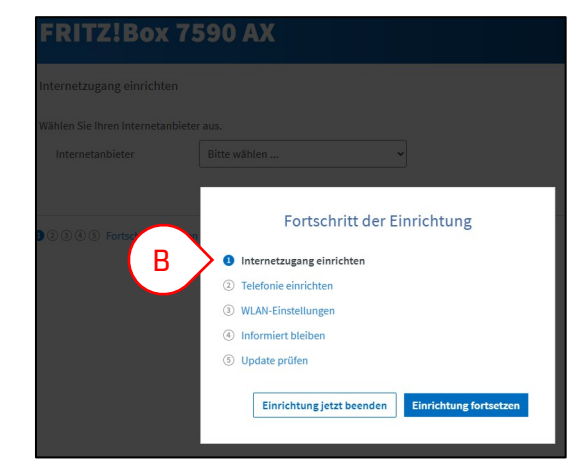

#### Ansonsten fahren Sie bei Schritt 3 einfach fort.

#### FRITZ!Box 7590 AX MyFRITZ! FRITZ!NAS ? Internet > Zugangsdaten 🔒 Übe ( Internet netzugang LISP AVM-Dienste DNS-Server Menü "Internet" (C) den er Seite können Sie die Daten Ihres Internetzugangs einrichten und den Zugang bei Bedarf anpasser Punkt "Zugangsdaten" (D). nternetanbieter Unter "Internetanbieter" in DSL-I Vählen Sie Ihren Inter K Telefonie der Auswahlliste im Reiter Bitte wähl & Heimnetz Bitte wäh "Internetzugang" wählen 察 WLAN 1&1 Tele Smart Home Vodafone Internetanbieter" (E). 🚱 Diagnose 02 E weitere In ( ) System

Kabel + Satellit Bergen Kommunikationstechnik GmbH Tilzower Weg 32 | 18528 Bergen auf Rügen

Telefon: +49 3838 / 20103 - 0 E-Mail: info@kabelsat.net

Geschäftsführer: Rolf Hoffmann, Daniel Hoffmann Prokuristin: Julia Hänig

HRB 7582 Stralsund Steuer-Nr. 082/112/01461 UST.-ID DE 134877127

Bankverbindung Deutsche Bank IBAN: DE60 2107 0024 0032 7122 00 **BIC: DEUTDEDB210** 

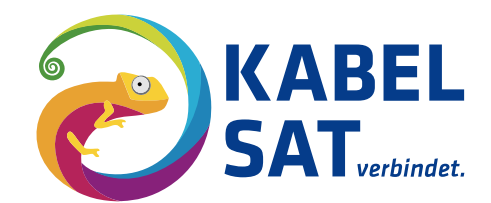

# Schritt 4

Wählen Sie nun "anderer Internetanbieter" (F) aus und tragen Sie im Feld "Name" KabelSat ein (G).

Aktivieren Sie im Abschnitt "Anschluss" die Option "Anschluss an externes Modem oder Router" (H).

|          | FRITZ                                     | FRITZ!Box 7590 AX MyFRITZI FRITZINAS :                                                                                                    |                 |
|----------|-------------------------------------------|----------------------------------------------------------------------------------------------------|-----------------|
| •        | Übersicht<br>Internet ^<br>Online-Monitor | Internet > Zugangsdaten     ?       Internetzugang     LISP       AVM-Dienste     DNS-Server                                                                                                    | ?<br>DNS-Server |
|          | Zugangsdaten<br>DSL-Informationen         | Auf dieser Seite können Sie die Daten Ihres Internetzugangs einrichten und den Zugang bei Bedarf anpassen. Internetanbieter                                                                                                    |                 |
|          | Telefonie<br>Heimnetz                     | Wählen sie Ihren Internetanbieter aus.<br>Internetanbieter vieweitere Internetanbieter vieweitere Vieweitere Internetanbieter vieweitere Vieweitere Internetanbieter vieweitere Vieweitere View |                 |
|          | Smart Home<br>Diagnose                    | Name G KabelSat                                                                                                    |                 |
| ۲        | System                                    | Anschluss<br>Geben Sie an, wie der Internetzugang hergestellt werden soll.                                                                                                    |                 |
| <b>*</b> | Assistenten<br>Hilfe und Info             | <ul> <li>Anschluss an einen DSL-Anschluss</li> <li>Wählen Sie diesen Zugang, wenn die FRITZIBox int dem DSL-Kabel mit Ihrem DSL-Anschluss verbunden ist. Das in der FRITZIBox integrierte DSL-Modem wird für die<br/>Internetverbindung genutzt.</li> <li>Anschluss an ein Kabelmodem (Kabelanschluss)</li> <li>Wählen Sie diesen Zugang, wenn die FRITZIBox über "WAN" an ein Kabelmodem, das die Internetverbindung herstellt, angeschlossen werden soll.</li> <li>Anschluss an extremes Modem oder Router</li> <li>Wählen Sie diesen Zugang, wenn die FRITZIBox in ein bereits vorhandenes externes Modem oder einen Router angeschlossen werden soll.</li> </ul>                                                                                                    |                 |

# Schritt 5

Scrollen Sie nach unten beim Punkt "Zugangsdaten" und wählen Sie dort die Option "Nein" (I).

|         | FRITZ!                                    | FRITZ!Box 7590 AX                                                                                                    |
|---------|-------------------------------------------|----------------------------------------------------------------------------------------------------|
| 1<br>3  | Übersicht<br>Internet ^<br>Online-Monitor | Internet > Zugangsdaten     ?       Internetzugang     LISP       AVM-Dienste     DNS-Server                                                                                                    |
|         | Zugangsdaten                              | Geben Sie an, ob die FRITZIBox die Internetverbindung selbst aufbaut oder eine vorhandene Internetverbindung mitbenutzt.                                                                                                    |
| L       | DSL-Informationen<br>Telefonie            | Internetverbindung seibst aufbauen<br>Die FRITZIBox stellt einen eigenen IP-Adressbereich zur Verfügung. Die Firewall bleibt dabei aktiviert. Verbinden Sie die FRITZIBox über den WAN-Anschluss mit dem<br>vorhandenen externen Modern oder Router.                                                                                                    |
|         | Heimnetz<br>WLAN<br>Smart Home            | O Vorhandene Internetverbindung mitbenutzen (WLAN Mesh / IP-Client-Modus)<br>Die FRITZIBox wird Teil des vorhandenen Heinnertzs und übernimmt diesen IP-Adressbereich. Die Firewall der FRITZIBox wird dabei deaktiviert. Ist der andere Router, der<br>das Heinnertz aufspannt, auch eine FRITZIBox mit ULAN Mesh-Funktion, kann die vorliegende FRITZIBox Teil des WLAN Mesh werden. Verbinden Sie die FRITZIBox über einen<br>der LAN-Anschlüsse mit dem vorhandenen externen Modem oder Router. |
| €<br>€) | Diagnose<br>System                        | Zugangsdaten<br>Werden Zugangsdaten benötigt?                                                                                                    |
| ?       | Assistenten<br>Hilfe und Info             | O Ja<br>Nein                                                                                                    |

# Schritt 6

Tragen Sie in den Eingabefeldern "Downstream" und "Upstream" die Geschwindigkeitswerte 1000 Mbit/s ein (J). Unter "Verbindungseinstellungen ändern" (K), aktivieren Sie die Option "VLAN für den Internetzugang verwenden" und tragen Sie die VLAN-ID 200 ein (L). Klicken Sie dann auf "Übernehmen" (M).

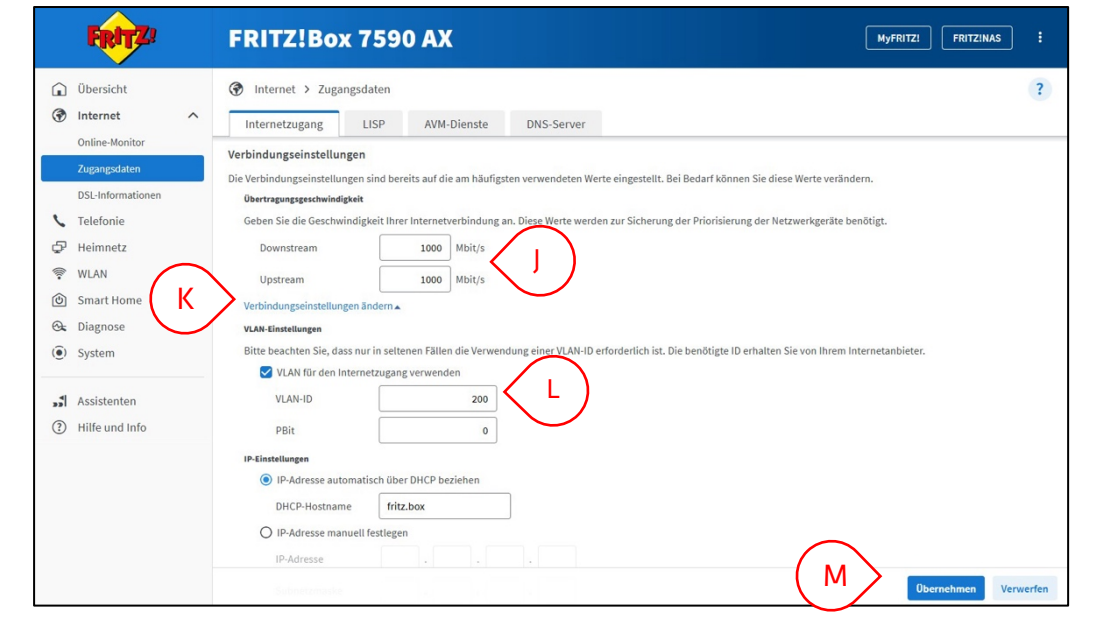

Kabel + Satellit Bergen Kommunikationstechnik GmbH Tilzower Weg 32 | 18528 Bergen auf Rügen

Telefon: +49 3838 / 20103 - 0 E-Mail: info@kabelsat.net Geschäftsführer: Rolf Hoffmann, Daniel Hoffmann Prokuristin: Julia Hänig

HRB 7582 Stralsund Steuer-Nr. 082/112/01461 UST.-ID DE 134877127 Bankverbindung Deutsche Bank IBAN: DE60 2107 0024 0032 7122 00 BIC: DEUTDEDB210

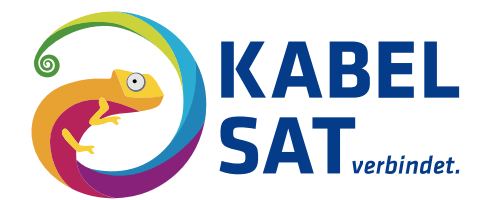

# Schritt 7

Bei Anzeige dieser Information bestätigen Sie mit "OK" (N).

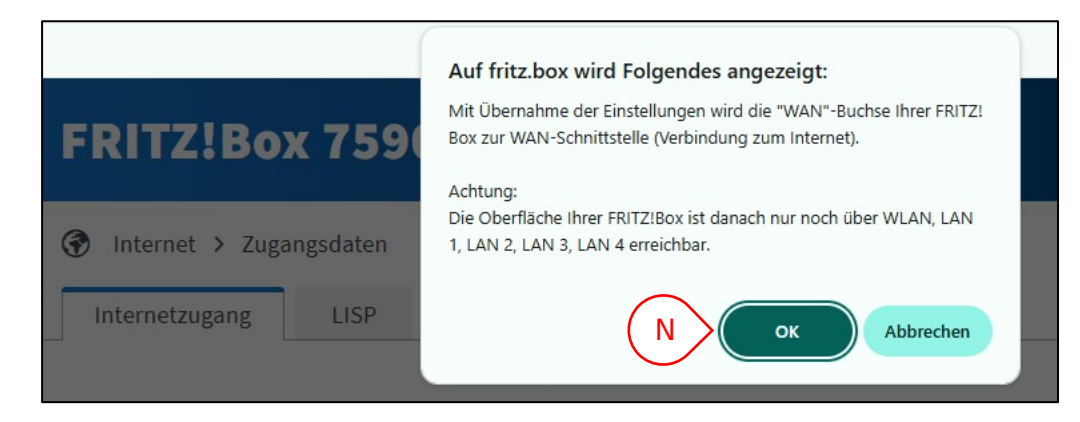

# Schritt 8

Nach dem Abschluss wird die Internetverbindung von der Fritz!Box geprüft. Ihr Anschluss ist nun betriebsbereit.

| FRITZ | FRITZ!Box 7590 AX                                                                                                    |
|-------|----------------------------------------------------------------------------------------------------|
|       | Speichern der Einstellungen<br>Der Vorgang wurde erfolgreich abgeschlossen. Im weiteren Verlauf wird Ihre Internetverbindung geprüft. |
|       | OK.                                                                                                    |

Kabel + Satellit Bergen Kommunikationstechnik GmbH Tilzower Weg 32 | 18528 Bergen auf Rügen Geschäftsführer: Rolf Hoffmann, Daniel Hoffmann Prokuristin: Julia Hänig

HRB 7582 Stralsund Steuer-Nr. 082/112/01461 UST.-ID DE 134877127 Bankverbindung Deutsche Bank IBAN: DE60 2107 0024 0032 7122 00 BIC: DEUTDEDB210